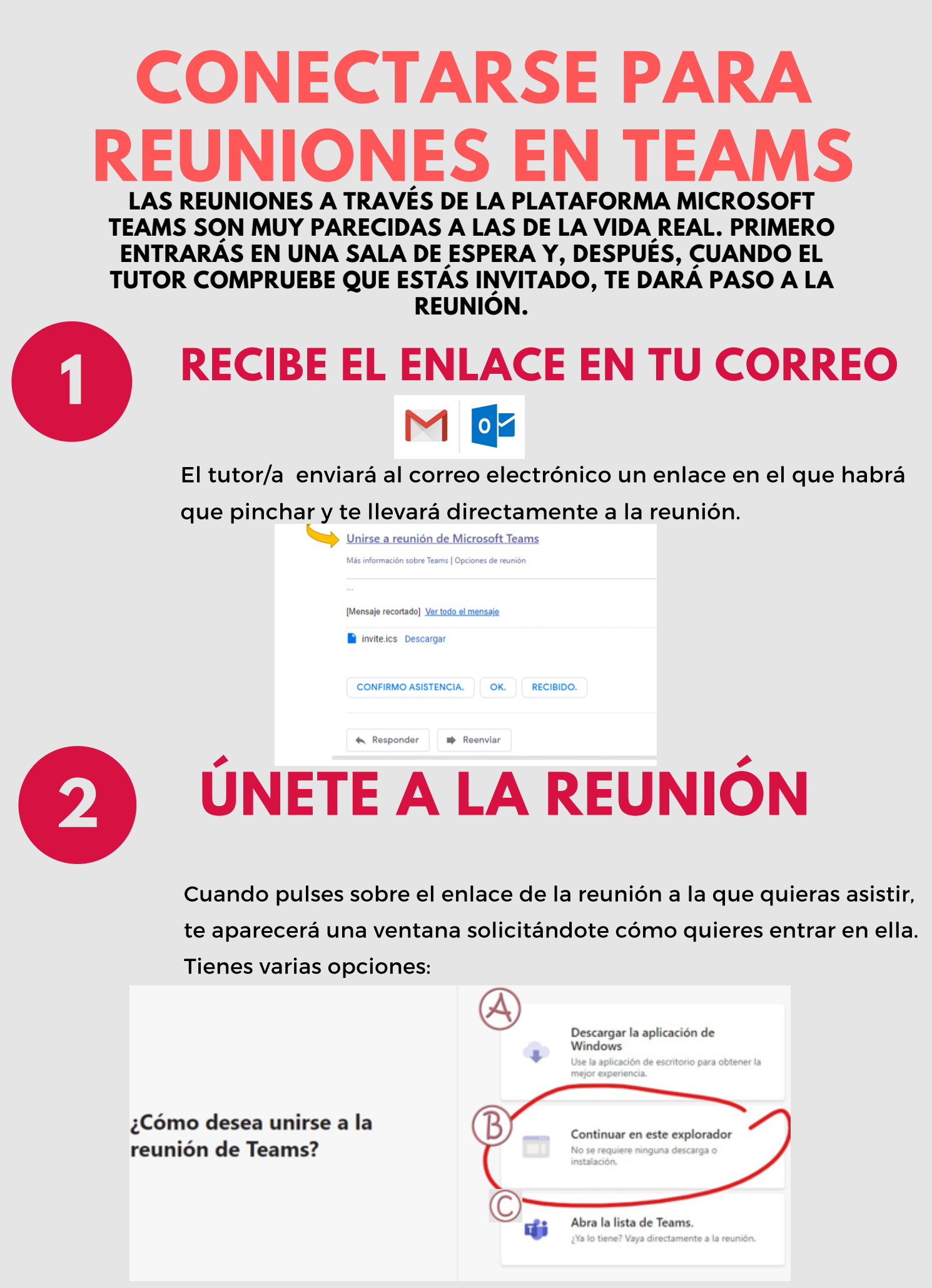

A. Puedes descargar la aplicación en tu ordenador. Esto es conveniente que lo hagas si no vas con prisas. De esta forma tendrás muchas más opciones para manejarte con las reuniones. Puedes descargarla e instalarla y la próxima vez, te preguntará si quieres utilizarla para entrar. Muy recomendado.

B. Continuar con el navegador. Si no la tienes descargada, puedes acceder a la sala de reunión desde el navegador de Internet en el que estás ahora mismo (Chrome, Safari, Firefox,...) Prueba con esta opción. Tiene algunas funcionalidades menos, pero funciona perfectamente.

C. Abrir la lista de Teams. Si tienes ya instalada la aplicación, puedes abrir la reunión desde aquí también. Se ejecutará la aplicación. Una vez hayas elegido la opción 2 o 3 (la opción 1 solo sirve para descargarte e instalar la aplicación), entrarás en la sala de espera de la reunión.

Seguramente el ordenador te pida permiso para utilizar el micrófono y la cámara. Deberás darle ese permiso si quieres que te vean y te escuchen en la reunión y poder participar plenamente en ella. Al final tendrás una pantalla parecida a esta:

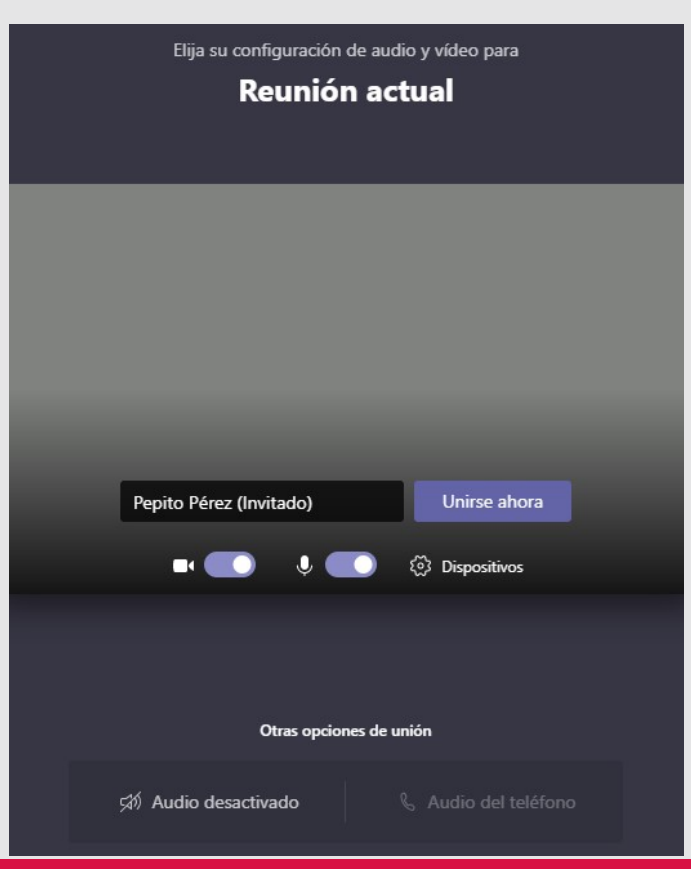

DONDE PONE PEPITO PÉREZ, ESCRIBE TU NOMBRE Y DESPUÉS PULSA EN UNIRSE AHORA. Y ESPERA A QUE EL TUTOR O LA TUTORA TE DEN PASO A LA REUNIÓN.RECUERDA QUE LA REUNIÓN COMENZARÁ APROXIMADAMENTE A LA HORA SEÑALADA, POR LO QUE SI DESEAS ENTRAR, POR EJEMPLO, AHORA, NADIE TE DARÁ PASO.

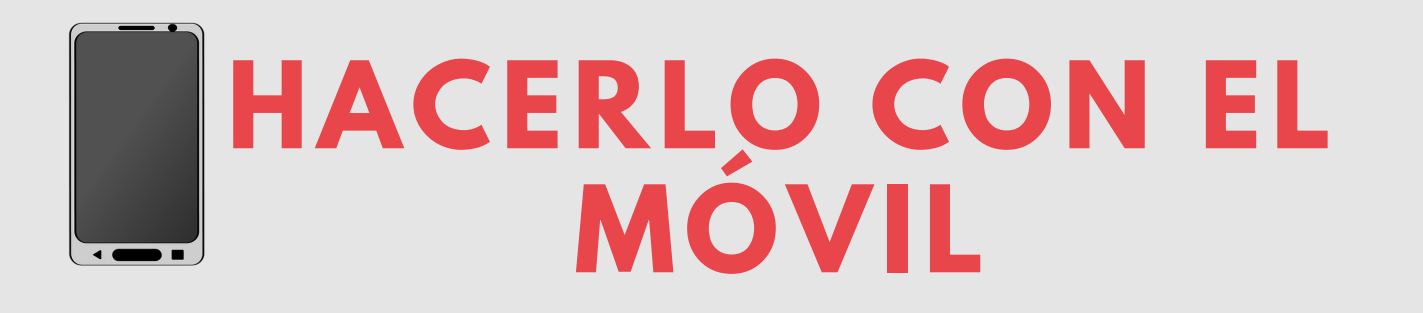

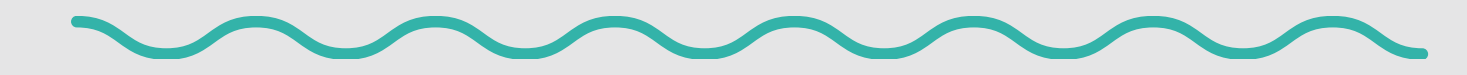

## DESCARGATE LA APLICACIÓN TEAMS DE GOOGLE PLAY

Con el móvil es muy parecido. Primero tendrás que descargarte la aplicación MICROSOFT TEAMS de la tienda de aplicaciones (Google Play o App Store).

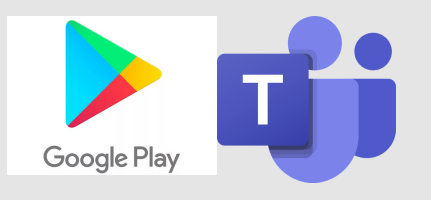

## 2

1

## UNA VEZ DESCARGADA

Después de instalarla en tu móvil o tableta, ya solo queda volver a la web, pulsar sobre el enlace de la reunión y, automáticamente, se abrirá la aplicación para que puedas entrar en la sala de espera. Muy fácil.

| - 5 | Unirse a reunión de Microsoft Teams               |
|-----|---------------------------------------------------|
|     | Más información sobre Teams   Opciones de reunión |
|     |                                                   |
|     | [Mensaje recortado] Ver todo el mensaje           |
|     | invite.ics Descargar                              |
|     | CONFIRMO ASISTENCIA. OK. RECIBIDO.                |
|     | Kesponder Reenviar                                |
|     |                                                   |
|     |                                                   |
|     | Reunión                                           |

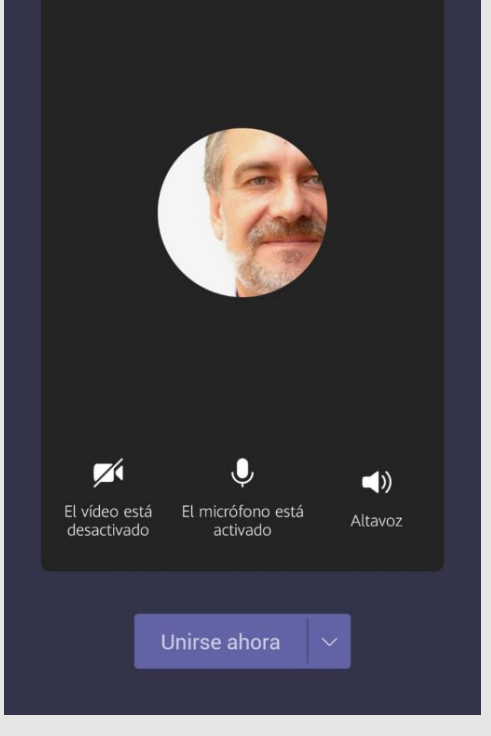

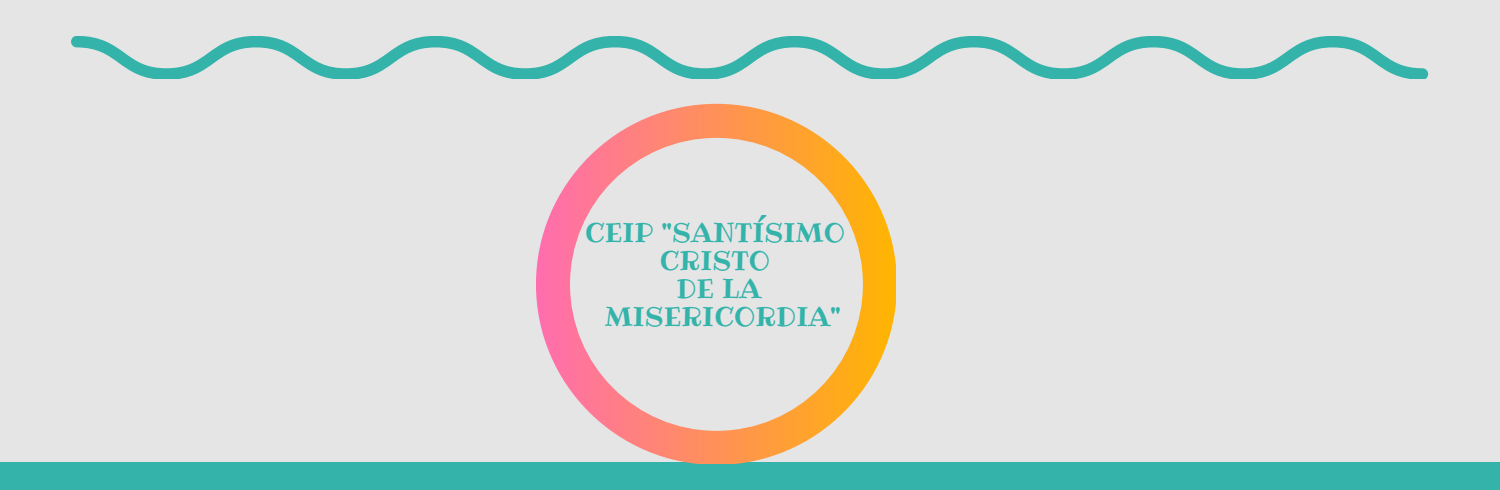

## -CIRUELOS-